# **Request for Proposals (RFP)**

for

Textile Industry Association working with Textile MSME for skill development in MSMEs in Textile Sector

> Empanelment of Implementing Partners for undertaking training programme

> > under

"समर्थ (*Samarth*)" Scheme for Capacity Building in Textiles Sector (SCBTS)

# **User Manual**

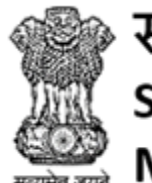

समर्थ Scheme for Capacity Building in Textile Sector Ministry of Textiles, Government of India

# Contents

| 1. Login                                                                 | 3  |
|--------------------------------------------------------------------------|----|
| 2. Organization Details                                                  | 4  |
| 2.1 Organization Credential                                              | 4  |
| 3. Financial Strength                                                    | 6  |
| 3.1 Add Annual Turnover and Audited Financial Statement for past 3 years | 6  |
| 4. Training Infrastructure                                               | 7  |
| 4.1 Add Training Center                                                  | 7  |
| 4.2 View Training Centers                                                | 10 |
| 5. Self-declaration for placement                                        | 11 |
| 6. Payments                                                              | 12 |
| 7. Document List                                                         | 12 |
| 8. IA Data Preview                                                       | 13 |

### 1. Login

# 1. The applicant is required to click on <u>https://samarth-textiles.gov.in/</u> to get logged in into the Samarth Application.

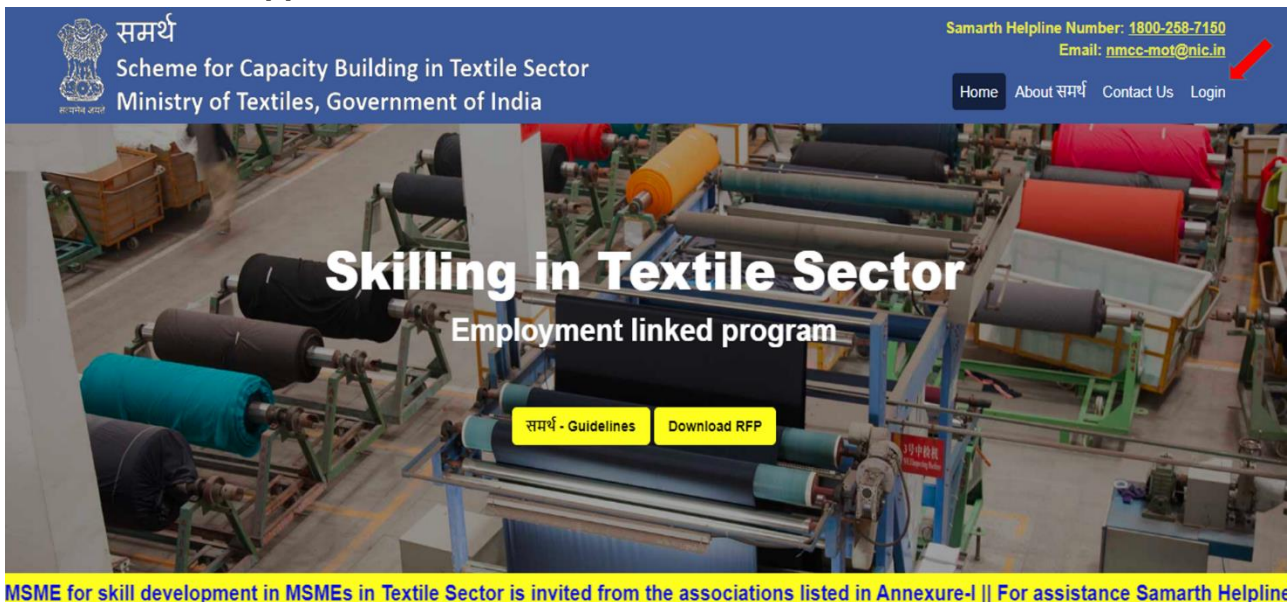

- 2. After clicking on Login hyperlink, user will be redirected to Login page.
- **3.** Enter valid login credentials, then click on the login button to get logged in into the application.

|          | समर्थ<br>Scheme for Capacity Building in Textile 9<br>Ministry of Textiles, Government of Indi | Sector |
|----------|------------------------------------------------------------------------------------------------|--------|
|          | Login to your Account                                                                          |        |
| A Cutter | Textile Industry Association - MSME                                                            |        |
|          | This field is required.  Email                                                                 |        |
|          | P Password                                                                                     | A MAR  |
| 27/-//   | 0393 Benter Capitcha                                                                           |        |
|          | Forgot Password     Login                                                                      |        |

- Select Textile Industry Association-MSME from the drop down menu.
- Enter the Email ID (received in the email from Samarth).
- Enter the password (received in the email from Samarth).
- Enter captcha, then click on login button (In case captcha is not readable or not understandable, user can click on refresh icon of captcha to get a new captcha code).

### 2. Organization Details

#### 2.1 Organization Credentials

- **1.** In this section, the Agency shall submit their Organization Credential details.
- **2.** On clicking Organization Credentials, the user will be redirected to Organization Credentials page as shown.

| क्लि समर्थ<br>Scheme for Capacity Building in Textile<br>Ministry of Textiles, Government of Inc | e Sector<br>dia                          |                                           |                                                                   | in Mnxzc  | ტ |
|--------------------------------------------------------------------------------------------------|------------------------------------------|-------------------------------------------|-------------------------------------------------------------------|-----------|---|
|                                                                                                  | Drganization Credentials Please complete | your organization details, to ge          | et eligibility in filling proposals as per RFP. All (*) field are | mandatory |   |
| <ul> <li>✓ Organization Details</li> <li>✓ Organization Credentials</li> </ul>                   | Name of Organization                     | Organization Type<br>Private Organization | Organization Sub Type<br>Textiles Association-MSME                |           |   |
| I Financial Strength I Training Infrastructure ►                                                 | Document Name                            | Documents No.                             | Click on browse button to upload corresponding documents          |           |   |
| E Self Declaration For<br>Placement                                                              | Organization PAN Card                    | <i></i>                                   | Browse Q TEST_158099287018.pdf                                    |           |   |
| 😑 Payments                                                                                       |                                          |                                           |                                                                   |           |   |
| 📰 Documents List                                                                                 | Organization GSTIN                       |                                           | Drawing                                                           |           |   |
| 📰 IA Data Preview                                                                                |                                          |                                           | • Browse                                                          |           |   |
| 📰 Proposal Status                                                                                |                                          |                                           |                                                                   |           |   |
|                                                                                                  | Basic Details                            |                                           |                                                                   |           |   |
| -                                                                                                |                                          |                                           |                                                                   |           |   |
|                                                                                                  | First Name *                             |                                           | Last Name *                                                       |           |   |
|                                                                                                  | Isd                                      |                                           | liga                                                              |           |   |
|                                                                                                  | Email Address For Communication *        |                                           | Contact Number *                                                  |           |   |
|                                                                                                  |                                          |                                           | + 91                                                              |           |   |
|                                                                                                  | Incorporation Number *                   |                                           | Incorporation Certificate Document *                              |           |   |

| Crganization Credentials                                                                                                    | Please complete your organization details, to get eli | gibility in filling proposals as per RFP. All (*) field are mandatory               |
|----------------------------------------------------------------------------------------------------|-------------------------------------------------------|-------------------------------------------------------------------------------------|
| Basic Details                                                                                                    |                                                       |                                                                                     |
| Crganization Details Crganization Credentials Credentials First Name* Jsd First Name* Jsd Email Address For Comm Composition For Placement Pacement Pacement Pacement Documents List Pacement Pacement P | unication *                                           | Last Name *<br>Ikja<br>Contact Number *<br>+ 91 /////////////////////////////////// |
| Organization Registe<br>Address *<br>Iksaj<br>State/UT *<br>Gujarat<br>Padiamentary Constituen                                                                                                    | ered Address                                          | Landmark Enter Landmark District * Chhotaudepur   Sub District                      |

- The Basic details of the Organization will be pre-populated. User can edit or update all the records except "Email Address for communication".
- Click on browse button to upload the relevant documents.
- Enter/Select valid values in all the mandatory fields marked with \*.
- Enter/Select valid values in other fields.

**3.** Enter the Organization's registered address, where the Organization has been registered.

| rganization Registered Address |                |   |
|--------------------------------|----------------|---|
| Address *                      | Landmark       |   |
| sector 67                      | Enter Landmark |   |
|                                | ii.            |   |
| State/UT*                      | District *     |   |
| Bihar                          | ✓ Kishanganj   | - |

- Enter/Select valid values in all the mandatory fields marked with \*.
- Enter/Select valid values in other fields.
- **4.** Click on the **Browse** button to upload the supporting document for: Power of Attorney, PAN Card, GSTIN (file type JPEG, JPG, PNG, PDF).

| ) समर्थ<br>Scheme for Capacity Building in Te<br>Ministry of Textiles, Government of | xtile Sector<br>f India                  |                             |                              | Mnxzc |
|--------------------------------------------------------------------------------------|------------------------------------------|-----------------------------|------------------------------|-------|
| Organization Details                                                                 | Organization Registered Address          |                             |                              |       |
| Organization Credentials                                                             | Address *                                |                             | Landmark                     |       |
| Financial Strength                                                                   | Iksaj                                    |                             | Enter Landmark               |       |
| Training Infrastructure                                                              |                                          | 10                          |                              |       |
| Self Declaration For                                                                 | Gujarat                                  | ¥                           | Chhotaudepur                 | v     |
| Payments                                                                             | Parliamentary Constituency               |                             | Sub District                 |       |
| Documents List                                                                       | Enter Parliamentary Constituency         |                             | Enter Sub District           |       |
| IA Data Preview                                                                      | Pin Code *                               |                             | Website Address              |       |
| Proposal Status                                                                      | 111111                                   |                             | Enter Website Address        |       |
|                                                                                      | Upload listed supporting documen         | ts required for empanelling | •<br>corresponding documents |       |
|                                                                                      | Power of Attorney/Authorized Signatory * | Browse                      | Q TEST_158099287119.pdf      |       |
|                                                                                      |                                          |                             |                              |       |
|                                                                                      |                                          |                             |                              |       |

### 3. Financial Strength

# 3.1 Add Annual Turnover and Audited Financial Statement for past 3 years

Details of financial strength are to be provided. Update the Annual Turnover for the past 3 years along with the audited financial statement. In addition, CA certificate also needs to be uploaded.

- Click on Download Declaration button to download the format for the CA certificate
- Click on browse button to upload the signed copy of the CA certificate.

|   | ्रू समर्थ<br>Scheme for Capacity Building in Textil<br>Ministry of Textiles, Government of Ir | le Sector<br>India                    |                                                                            |                                       |                                            | 🍳 Mnxzc    | ტ |
|---|-----------------------------------------------------------------------------------------------|---------------------------------------|----------------------------------------------------------------------------|---------------------------------------|--------------------------------------------|------------|---|
|   |                                                                                               | Financial Strength                    |                                                                            |                                       |                                            |            | • |
| 쌸 | Organization Details                                                                          | Financial Year                        | Annual Turnover                                                            | Audited Financial Statements (Yes/No) | Audited Financial statement to be uploaded | ed         |   |
|   | <ul><li>Organization Credentials</li><li>Financial Strength</li></ul>                         | 2019-2020                             | 20                                                                         | Yes v                                 | Browse TEST_CADocs                         | Q          | L |
|   | <ul> <li>Training Infrastructure</li> <li>Self Declaration For<br/>Placement</li> </ul>       | 2018-2019                             | 20                                                                         | Yes 🔻                                 | Browse TEST_CADocs                         | Q          | L |
|   | <ul><li>⊟ Payments</li><li>⊟ Documents List</li></ul>                                         | 2017-2018                             | 30                                                                         | Yes v                                 | Browse TEST_CADocs                         | Q          | L |
|   | <ul> <li>IA Data Preview</li> <li>Image: Proposal Status</li> </ul>                           | 2016-2017                             |                                                                            | Yes v                                 | Browse                                     |            | L |
|   |                                                                                               | 2015-2016                             |                                                                            | Yes v                                 | Browse                                     |            | l |
|   |                                                                                               | CA Certifica                          | ate of Statutory Auditor / Annua                                           | l Auditor                             | 🖻 Download D                               | eclaration | L |
|   |                                                                                               | Turnover of Org<br>(Please fill conso | janization <sup>*</sup><br>plidate turnover of your organization and uploa | d here).                              | Q<br>TEST_1580993                          |            |   |

### 4. Training Infrastructure

#### 4.1 Add Training Center

- 1. An **Implementation Agency** need to click on Add new menu to add the training centre detail.
- 2. User must fill all the sections in Training Centre Details tab.

| समर्थ<br>Scheme for Capacity Building in Text<br>Ministry of Textiles, Government of I | ile Sector<br>India     |                         |                |                             |   | Mnxzc | ¢ |
|----------------------------------------------------------------------------------------|-------------------------|-------------------------|----------------|-----------------------------|---|-------|---|
|                                                                                        | Training Center Details | Training Infrastructure | Courses Detail |                             |   |       |   |
| <ul> <li>Organization Details</li> </ul>                                               | Training Center Name    |                         | Please e       | ter training center name    |   |       |   |
| E Organization Credentials                                                             | State/UT *              |                         | Select S       | ate                         | • |       |   |
| Image: Financial Strength Image: Financial Strength                                    | District *              |                         | Select D       | strict                      | Ŧ |       |   |
| Add Training Center                                                                    | Address *               |                         | Please e       | ter training center address |   |       |   |
| 📒 List Training Centers                                                                |                         |                         |                |                             |   |       |   |
| Self Declaration For<br>Placement                                                      | Pin Code *              |                         | Please e       | ter pincode                 |   |       |   |
| 📰 Payments                                                                             | Add Parliamentary Co    | onstituency             | Add Parl       | amentary Constituency       |   |       |   |
| 🗮 Documents List                                                                       | Sub District            |                         | Please e       | ter sub district            |   |       |   |
| <ul> <li>IA Data Preview</li> <li>III Proposal Status</li> </ul>                       | Landmark                |                         | Please e       | ter Landmark                |   |       |   |
|                                                                                        | Latitude                |                         | Please e       | ter latitude                |   |       |   |
|                                                                                        | Longitude               |                         | Please e       | ter longitude               |   |       |   |
|                                                                                        | Contact Person          |                         |                |                             |   |       |   |
|                                                                                        |                         |                         | [              |                             |   |       |   |

- Add the Training Center name.
- Click on browse button to upload the document.
- Enter/Select valid values in all the mandatory fields marked with \*.
- Enter/Select valid values in other fields
- **3.** Fil the details of contact person details and click on the **Save** button to save the record.

|                                                                           | Training Center Details Training Infrastructure Cour | ses Detail                               |
|---------------------------------------------------------------------------|------------------------------------------------------|------------------------------------------|
| Organization Details >                                                    | Contact Person                                       |                                          |
| <ul><li>i</li></ul>                                                       | Name *                                               | Please enter contact person name         |
| Training Infrastructure     Add Training Center     List Training Centers | Designation *                                        | Please enter contact person designation  |
| Self Declaration For<br>Placement Image: Placement Placement              | Mobile No.*                                          | Please enter contact person mobile no.   |
| <ul> <li>⇒ Documents List</li> <li>⇒ IA Data Preview</li> </ul>           | Email ID *                                           | Please enter contact person email id     |
| i≡ Proposal Status                                                        | Center Coordinator                                   |                                          |
|                                                                           | Name *                                               | Please enter center coordinator name     |
|                                                                           | Email ID *                                           | Please enter center coordinator email id |

**4.** In Training Infrastructure tab user fill the mandatory fields and click on update to update the records.

| समर्थ<br>Scheme for Capacity Building in Te:<br>Ministry of Textiles, Government o | xtile Sector<br>f India                                          |                | 🔘 Mnxzc | ტ |
|------------------------------------------------------------------------------------|------------------------------------------------------------------|----------------|---------|---|
|                                                                                    | Training Center Details Training Infrastructure                  | Courses Detail |         |   |
| <ul> <li>Organization Details</li> </ul>                                           | Center Carpet Area (in sq. ft) *                                 | 10000          |         | Â |
| 📰 Organization Credentials                                                         | Total No. of Classroom *                                         | 1              |         |   |
| <ul> <li>Financial Strength</li> <li>Training Infrastructure</li> </ul>            | Total No. of Labs *                                              | 2              |         |   |
| Add Training Center                                                                | No. of Washrooms for Female *                                    | 0              |         |   |
| E List Training Centers                                                            | No. of Washroom for Male *                                       | 0              |         |   |
| Self Declaration For<br>Placement                                                  | No. of Drinking Water Facility *                                 | 0              |         |   |
| I Payments I Documents List                                                        | Availability of the First Aid Kit *                              | Yes •          |         |   |
| 📰 IA Data Preview                                                                  | Availability of the Fire Fighting Equipment *                    | Yes 🔻          |         |   |
| 📰 Proposal Status                                                                  | No. of Aadhaar Enabled Biometric Attendance<br>System Machines * | 1              |         |   |
|                                                                                    | Total No. of CCTV *                                              | 2              |         |   |
|                                                                                    | Internet Connectivity at Training Center *                       | Yes 🔻          |         |   |
|                                                                                    | Availability of Power Back-Up *                                  | Yes v          |         |   |
|                                                                                    |                                                                  |                |         |   |
| समर्थ<br>Scheme for Capacity Building in Te                                        | xtile Sector                                                     |                | Mnxzc   | ტ |

| and and and a set of the set of the set of t |                                                                  |                    |
|----------------------------------------------------------------------------------------------------|------------------------------------------------------------------|--------------------|
| Organization Details >                                                                                                    | No. of Washrooms for Female *                                    | 0                  |
| Crganization Credentials                                                                                                    | No. of Washroom for Male *                                       | 0                  |
| Imancial Strength<br>I Training Infrastructure →                                                                                                    | No. of Drinking Water Facility *                                 | 0                  |
| H Add Training Center                                                                                                    | Availability of the First Aid Kit *                              | Yes v              |
| i List Training Centers i Self Declaration For                                                                                                    | Availability of the Fire Fighting Equipment *                    | Yes 🔻              |
| Placement<br>I≣ Payments                                                                                                    | No. of Aadhaar Enabled Biometric Attendance<br>System Machines * | 1                  |
| Documents List                                                                                                    | Total No. of CCTV *                                              | 2                  |
| E Proposal Status                                                                                                    | Internet Connectivity at Training Center *                       | Yes v              |
|                                                                                                    | Availability of Power Back-Up *                                  | Yes v              |
| -                                                                                                    | Availability of Ramps, Lifts and Toilets for DIVYANG<br>People * | Yes v              |
|                                                                                                    | Reception Area(in sq. ft) *                                      | 100                |
|                                                                                                    |                                                                  | Back Save and Next |
|                                                                                                    |                                                                  |                    |

- Click on browse button to upload the document.
- Enter/Select valid values in all the mandatory fields marked with \*.
- Enter/Select valid values in other fields.

5. In Courses Detail tab, add the sector and its course.

| xtile Sector<br>of India |                                                                                                    |                                                                                                    |                                                                                                    |                                                                                                    |                                                                                                    |                                                                                                    | (                                                                                                    | 🔉 Mnxzc                                                                                                    |                                                                                                    |
|--------------------------|----------------------------------------------------------------------------------------------------|----------------------------------------------------------------------------------------------------|----------------------------------------------------------------------------------------------------|----------------------------------------------------------------------------------------------------|----------------------------------------------------------------------------------------------------|----------------------------------------------------------------------------------------------------|----------------------------------------------------------------------------------------------------|----------------------------------------------------------------------------------------------------|----------------------------------------------------------------------------------------------------|
| Training Center Details  | Training Infrastructure                                                                                                    | Courses Detail                                                                                                    |                                                                                                    |                                                                                                    |                                                                                                    |                                                                                                    |                                                                                                    |                                                                                                    |                                                                                                    |
| Please add your ser      | ctor wise course to displa                                                                                                    | y in classroom                                                                                                    | and labs                                                                                                    |                                                                                                    |                                                                                                    |                                                                                                    |                                                                                                    |                                                                                                    |                                                                                                    |
| Sector *                 | Please Sel                                                                                                    | ect a Sector                                                                                                    |                                                                                                    | •                                                                                                    |                                                                                                    |                                                                                                    |                                                                                                    |                                                                                                    |                                                                                                    |
| Course Summar            | y Details                                                                                                    |                                                                                                    |                                                                                                    |                                                                                                    |                                                                                                    |                                                                                                    |                                                                                                    |                                                                                                    |                                                                                                    |
|                          |                                                                                                    |                                                                                                    |                                                                                                    |                                                                                                    |                                                                                                    |                                                                                                    |                                                                                                    |                                                                                                    |                                                                                                    |
|                          | Course                                                                                                    | Labs Room                                                                                                    | Class Room                                                                                                    | Course Code                                                                                                    | NSQF Level                                                                                                    | No. of candidates                                                                                                    | Total Hours                                                                                                    | Action                                                                                                    |                                                                                                    |
| Vanya Silk Reeling & Sy  | pinning Manufacturer                                                                                                    | 2                                                                                                    | 1                                                                                                    | TC SILK 01                                                                                                    | 4                                                                                                    | 22                                                                                                    | 200                                                                                                    | Ŷ                                                                                                    |                                                                                                    |
| Classroom Detai          | ls                                                                                                    |                                                                                                    |                                                                                                    |                                                                                                    |                                                                                                    |                                                                                                    |                                                                                                    |                                                                                                    |                                                                                                    |
|                          |                                                                                                    |                                                                                                    |                                                                                                    |                                                                                                    |                                                                                                    |                                                                                                    |                                                                                                    |                                                                                                    |                                                                                                    |
|                          |                                                                                                    |                                                                                                    |                                                                                                    |                                                                                                    |                                                                                                    |                                                                                                    | No. of                                                                                                    |                                                                                                    |                                                                                                    |
| Sr.no Class Roor         | m Name Col                                                                                                    | urse                                                                                                    | Width (in ft.)                                                                                                    | Length (in ft.)                                                                                                    | Area (in Sq ft.)                                                                                                    | ) No. of Seats                                                                                                    | Batched<br>Proposed per<br>Annum                                                                                                    | Action                                                                                                    |                                                                                                    |
| 1 Class1                 | Vanya Silk Reeli                                                                                                    | ng & Spinning 🔻                                                                                                    | 15                                                                                                    | 20                                                                                                    | 300                                                                                                    | 30                                                                                                    |                                                                                                    | Add  <br>Clear                                                                                                    |                                                                                                    |
|                          | xtile Sector<br>f India<br>Training Center Details<br>Please add your se<br>Sector *<br>Course Summar<br>Vanya Silk Reeling & S<br>Classroom Detail<br>St.no Class Root<br>1 Class1 | xtile Sector<br>f India Training Center Details Training Infrastructure Please add your sector wise course to displa Sector * Course Summary Details Course Vanya Siik Reeling & Spinning Manufacturer Classroom Details Sc.no Class Room Name Course 1 Class1 Vanya Siik Reeling | xtile Sector<br>f India Training Center Details Training Infrastructure Courses Detail Please add your sector wise course to display in classroom a Sector * Please Sel Course Summary Details Course Labs Room Vanya Silk Reeling & Spinning Manufacturer 2 Classroom Details St.no Class Room Name Course 1 Class1 Vanya Silk Reeling & Spinning | xtile Sector<br>f India Training Center Details Training Infrastructure Courses Detail Please add your sector wise course to display in classroom and labs Sector * Please Select a Sector Course Summary Details Course Labs Room Class Room Vanya Slik Reeling & Spinning Manufacturer 2 1 Classroom Details Sc.no Class Room Name Course Width (in ft.) 1 Class 1 Vanya Slik Reeling & Spinning • 15 | stille Sector         Courses Detail         Please add your sector wise course to display in classroom and labs         Sector *       Please Select a Sector         Course Summary Details         Course Labs Room       Course Code         Varya Silk Reeling & Spinning Manufacturer       2       1       TC SILK 01         Sector *       Course       Labs Room       Course Code         Varya Silk Reeling & Spinning Manufacturer       2       1       TC SILK 01         Course       Width (in ft.)       Length (in ft.)         Labs Room       Course Code         Varya Silk Reeling & Spinning       Y       Y         TC SILK 01         Course       Width (in ft.)       Length (in ft.)         Y       Y       Y         Y       Y       Y       Y       Y       Y       Y       Y       Y       Y <th colspa="2" td="" y<=""><td>stille Sector         Training Infrastructure       Courses Detail         Please add your sector wise course to display in classroom and labs         Sector *       Please Select a Sector         Sector *       Please Select a Sector       •         Course Summary Details         Course       Labs Room       Course Code       NSQF Level         Vanya Silk Reeling &amp; Spinning Manufacturer       2       1       TC SILK 01       4         Course       Vidth (in ft.)       Length (in ft.)       Area (in Sq ft.         Vidth (in ft.)       Length (in ft.)       Area (in Sq ft.         1       Course       Width (in ft.)       Length (in ft.)       Area (in Sq ft.         Sc.no       Class Room Name       Course       Width (in ft.)       Length (in ft.)       Area (in Sq ft.         1       Class1       Vanya Silk Reeling &amp; Spinning       15       20       300</td><td>stile Sector<br/>findia  Training Center Details Training Infrastructure Courses Detail  Please add your sector wise course to display in classroom and labs  Sector * Please Select a Sector   Course Summary Details  Course Summary Details  Course Labs Room Class Room Course Code NSQF Level No. of candidates Vanya Silk Reeling &amp; Spinning Manufacturer 2 1 1 TC SILK 01 4 22  Classroom Details  Sc.no Class Room Name Course Vidth (in ft.) Length (in ft.) Area (in Sq ft.) No. of Seats  1 Class 1 Vanya Silk Reeling &amp; Spinning   15 20 300 30</td><td>sector of findia         Training Infrastructure Courses Detail         Please add your sector wise course to display in classroom and labs         sector *         Sector *         Please Select a Sector         *         Course Summary Details         Course Code       NSQF Level       No. of candidates       Total Hours         Vanya Silk Reeling &amp; Spinning Manufacturer       2       1       To SILK 01       4       22       200         Sector *       Please Select a Sector       *         Course       Labs Room       Course Code       NSQF Level       No. of candidates       Total Hours         Vanya Silk Reeling &amp; Spinning Manufacturer       2       1       Total Hours         Sector       Course       Width (in ft.)       A length (in ft.)       A length (in ft.)       No. of Seats       Proposed per Anum         1       Class Room Name        Width (in</td></th> | <td>stille Sector         Training Infrastructure       Courses Detail         Please add your sector wise course to display in classroom and labs         Sector *       Please Select a Sector         Sector *       Please Select a Sector       •         Course Summary Details         Course       Labs Room       Course Code       NSQF Level         Vanya Silk Reeling &amp; Spinning Manufacturer       2       1       TC SILK 01       4         Course       Vidth (in ft.)       Length (in ft.)       Area (in Sq ft.         Vidth (in ft.)       Length (in ft.)       Area (in Sq ft.         1       Course       Width (in ft.)       Length (in ft.)       Area (in Sq ft.         Sc.no       Class Room Name       Course       Width (in ft.)       Length (in ft.)       Area (in Sq ft.         1       Class1       Vanya Silk Reeling &amp; Spinning       15       20       300</td> <td>stile Sector<br/>findia  Training Center Details Training Infrastructure Courses Detail  Please add your sector wise course to display in classroom and labs  Sector * Please Select a Sector   Course Summary Details  Course Summary Details  Course Labs Room Class Room Course Code NSQF Level No. of candidates Vanya Silk Reeling &amp; Spinning Manufacturer 2 1 1 TC SILK 01 4 22  Classroom Details  Sc.no Class Room Name Course Vidth (in ft.) Length (in ft.) Area (in Sq ft.) No. of Seats  1 Class 1 Vanya Silk Reeling &amp; Spinning   15 20 300 30</td> <td>sector of findia         Training Infrastructure Courses Detail         Please add your sector wise course to display in classroom and labs         sector *         Sector *         Please Select a Sector         *         Course Summary Details         Course Code       NSQF Level       No. of candidates       Total Hours         Vanya Silk Reeling &amp; Spinning Manufacturer       2       1       To SILK 01       4       22       200         Sector *       Please Select a Sector       *         Course       Labs Room       Course Code       NSQF Level       No. of candidates       Total Hours         Vanya Silk Reeling &amp; Spinning Manufacturer       2       1       Total Hours         Sector       Course       Width (in ft.)       A length (in ft.)       A length (in ft.)       No. of Seats       Proposed per Anum         1       Class Room Name        Width (in</td> | stille Sector         Training Infrastructure       Courses Detail         Please add your sector wise course to display in classroom and labs         Sector *       Please Select a Sector         Sector *       Please Select a Sector       •         Course Summary Details         Course       Labs Room       Course Code       NSQF Level         Vanya Silk Reeling & Spinning Manufacturer       2       1       TC SILK 01       4         Course       Vidth (in ft.)       Length (in ft.)       Area (in Sq ft.         Vidth (in ft.)       Length (in ft.)       Area (in Sq ft.         1       Course       Width (in ft.)       Length (in ft.)       Area (in Sq ft.         Sc.no       Class Room Name       Course       Width (in ft.)       Length (in ft.)       Area (in Sq ft.         1       Class1       Vanya Silk Reeling & Spinning       15       20       300 | stile Sector<br>findia  Training Center Details Training Infrastructure Courses Detail  Please add your sector wise course to display in classroom and labs  Sector * Please Select a Sector   Course Summary Details  Course Summary Details  Course Labs Room Class Room Course Code NSQF Level No. of candidates Vanya Silk Reeling & Spinning Manufacturer 2 1 1 TC SILK 01 4 22  Classroom Details  Sc.no Class Room Name Course Vidth (in ft.) Length (in ft.) Area (in Sq ft.) No. of Seats  1 Class 1 Vanya Silk Reeling & Spinning   15 20 300 30 | sector of findia         Training Infrastructure Courses Detail         Please add your sector wise course to display in classroom and labs         sector *         Sector *         Please Select a Sector         *         Course Summary Details         Course Code       NSQF Level       No. of candidates       Total Hours         Vanya Silk Reeling & Spinning Manufacturer       2       1       To SILK 01       4       22       200         Sector *       Please Select a Sector       *         Course       Labs Room       Course Code       NSQF Level       No. of candidates       Total Hours         Vanya Silk Reeling & Spinning Manufacturer       2       1       Total Hours         Sector       Course       Width (in ft.)       A length (in ft.)       A length (in ft.)       No. of Seats       Proposed per Anum         1       Class Room Name        Width (in |

- Select the sector, then select the course related to selected sector and click on add button to add the course for the particular training center.
- Click on delete button to delete the course.
- Fill in the classroom details and click on add button.
- Fill in the lab details and click on add button

### **4.2 View Training Centers**

**1.** After adding the Training center record, the record will display on view list dashboard.

| समर्थ<br>Scheme for Capacity Building in Textile<br>Ministry of Textiles, Government of Ind | Sector<br>ia          |                                |    |                 |   | Eastern l  | J.P Exporters Association   | ı O |
|---------------------------------------------------------------------------------------------|-----------------------|--------------------------------|----|-----------------|---|------------|-----------------------------|-----|
|                                                                                             | aining Infrastructure |                                |    |                 |   |            |                             |     |
| Organization Details                                                                        | List Training C       | enters                         |    |                 |   |            | Add Training Infrastructure | e   |
| Organization Credentials                                                                    |                       |                                |    |                 |   |            |                             |     |
| 📰 Financial Strength                                                                        |                       |                                |    |                 |   | _          |                             |     |
| Training Infrastructure >                                                                   | Copy Excel            | PDF Print                      |    |                 |   | Sea        | irch:                       |     |
| 🗮 Add Training Center                                                                       | 6.No                  | Training Infractructure Name   |    | Total Claseroom |   | Total Labe | A Action                    |     |
| List Training Centers                                                                       | 3.NU ^-               | Italining initiasuucture Naine |    |                 | ₹ | TOTAL LADS | ₹ Action                    |     |
| E Self Declaration For                                                                      | 1                     | ABC                            |    | 2               |   | 2          |                             |     |
| Placement<br>Payments                                                                       | Showing 1 to 1 of 1   | entries                        |    |                 |   |            | Previous 1 Next             |     |
| E Documents List                                                                            |                       |                                |    |                 |   |            |                             |     |
| 🗮 IA Data Preview                                                                           |                       |                                | Ва | ack Next        |   |            |                             |     |
| E Proposal Status                                                                           |                       |                                |    |                 |   |            |                             |     |

- 2. Click on edit icon to modify the record of Training Centre.
- **3.** Click on delete icon to delete the record of Training Centre.

## 5. Self-declaration for placement

- **1.** Click on the hyperlink "Please download the self-declaration for placement and upload the signed copy of the same" to download the self-declaration format.
- 2. Click on browse and upload the signed copy of the self-declaration.

|   | क्सिम्स<br>Scheme for Capacity Building in T<br>Ministry of Textiles, Government | extile Sector<br>of India                                                                                                    | \varTheta Mnxzc | Q |
|---|----------------------------------------------------------------------------------|----------------------------------------------------------------------------------------------------|-----------------|---|
|   |                                                                                  | Self Declaration for Placement                                                                                                    |                 |   |
| 쓭 | Organization Details                                                             | Upload self-declaration for providing placement * (Please download the self-declaration for placement and upload the sealed and signed copy of the same). Browse |                 |   |
|   | E Financial Strength                                                             | Update                                                                                                    |                 |   |
|   | Training Infrastructure >                                                        |                                                                                                    |                 |   |
|   | Self Declaration For<br>Placement                                                |                                                                                                    |                 |   |
|   | Payments                                                                         |                                                                                                    |                 |   |
|   | E Documents List                                                                 |                                                                                                    |                 |   |
|   | 📰 IA Data Preview                                                                |                                                                                                    |                 |   |
|   | 📰 Proposal Status                                                                |                                                                                                    |                 |   |
|   |                                                                                  |                                                                                                    |                 |   |
|   |                                                                                  |                                                                                                    |                 |   |
|   |                                                                                  |                                                                                                    |                 |   |
|   |                                                                                  |                                                                                                    |                 |   |
|   |                                                                                  |                                                                                                    |                 |   |
|   |                                                                                  |                                                                                                    |                 |   |
|   |                                                                                  |                                                                                                    |                 |   |

## 6. Payments

**1**. Fill in the Demand Draft number and date and upload a scanned copy of the Demand Draft.

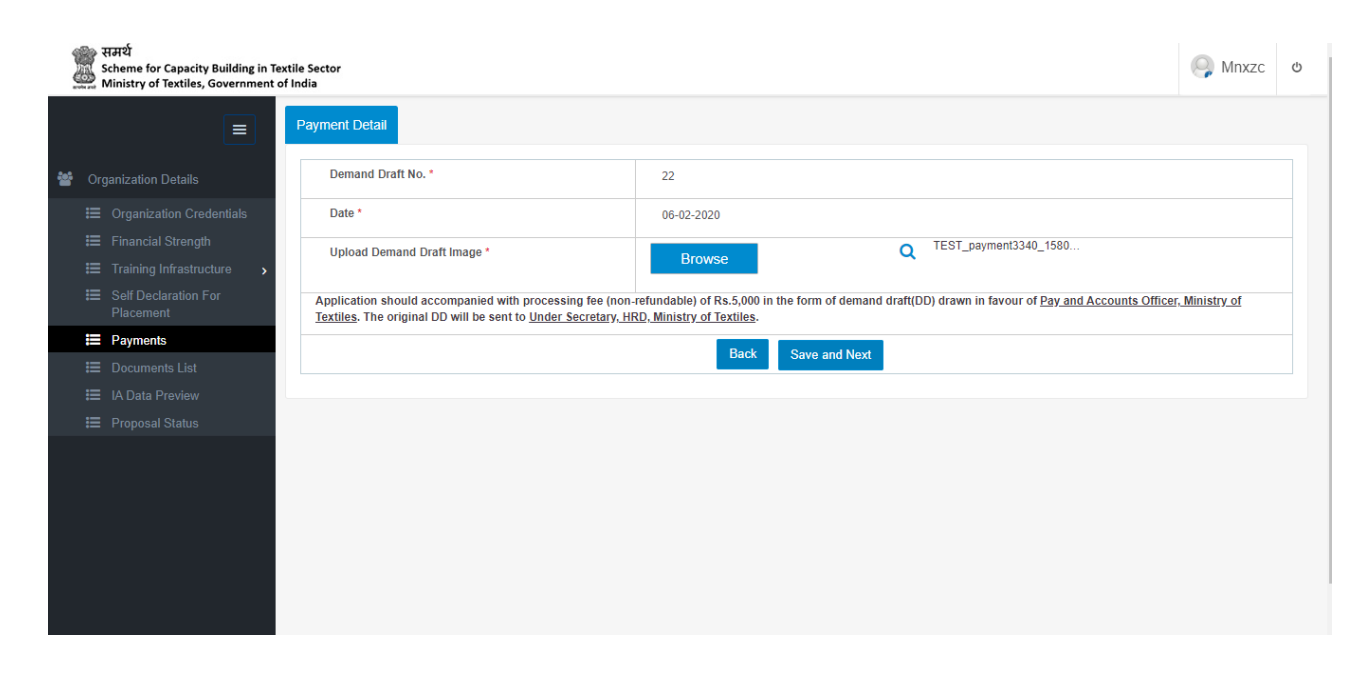

# 7. Document List

1. Review all the documents uploaded in the previous steps.

| 000 | ि समर्थ<br>Scheme for Capacity Building in<br>Ministry of Textiles, Government | Textile Sector<br>t of India           |                         | 冯 Mnxzc | Ċ |
|-----|--------------------------------------------------------------------------------|----------------------------------------|-------------------------|---------|---|
|     |                                                                                | List of Documents Uploaded             |                         |         | ^ |
| *   | Organization Details                                                           | Applicant Registration No.             | PR-1580972904           |         |   |
|     |                                                                                | Name of Organization                   | mnxzc                   |         |   |
|     |                                                                                | Organization Credential                |                         |         |   |
|     | ₩ Payments                                                                     | Document Name                          | Show documents          |         |   |
|     | <ul> <li>Documents List</li> <li>IA Data Preview</li> </ul>                    | Pan Card                               | Q TEST_158099287018.pdf |         |   |
|     |                                                                                | GSTIN Card                             | No record found         |         |   |
|     |                                                                                | Incorporation Certificate Document     | Q TEST_158099287024.pdf |         | L |
|     |                                                                                | Power of Attorney/Authorized Signatory | Q TEST_158099287119.pdf |         | L |
|     | _                                                                              | Financial Strength                     |                         |         |   |

2. Click on "I Agree" to all the terms and conditions mentioned and then click on "Next".

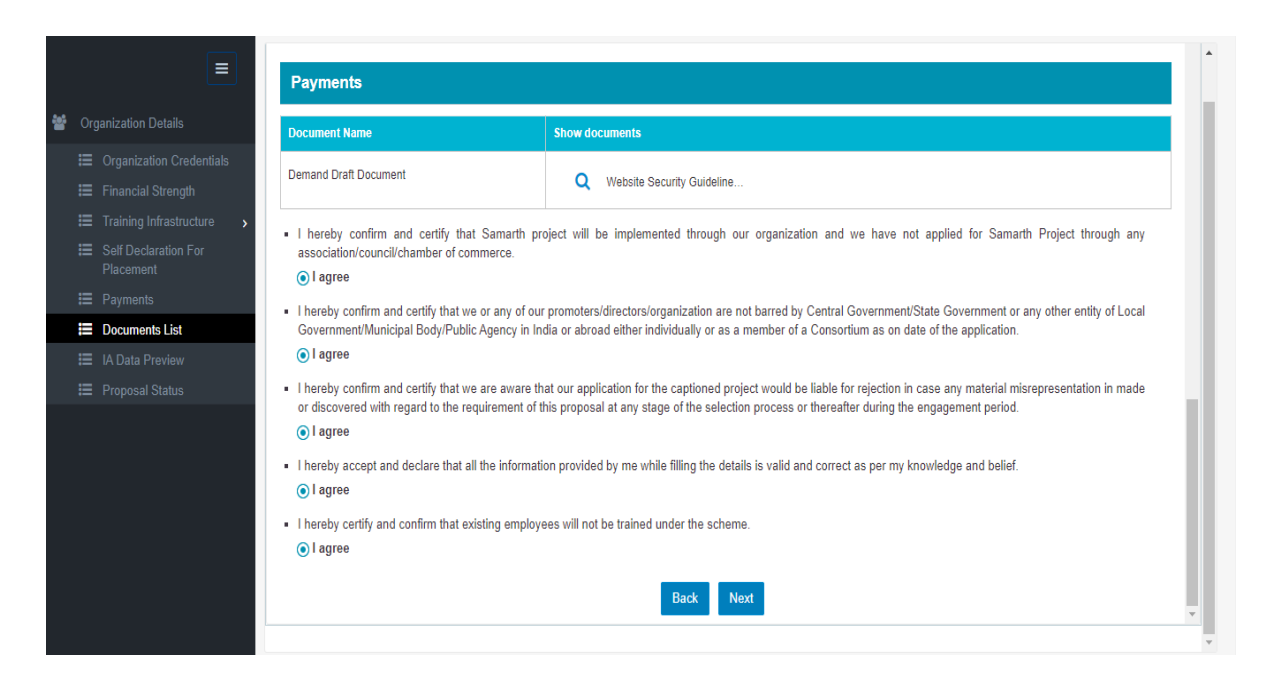

### 8. IA Data Preview

 Check all the details in IA data preview section. If all the details are correct, go to bottom of the page and click on hyperlink "JAR file". It will download the client.jar file.

|                                                                                                    | 25-01-2020                                                                                                    |         |
|----------------------------------------------------------------------------------------------------|----------------------------------------------------------------------------------------------------|---------|
| Declaration                                                                                                    |                                                                                                    |         |
| I hereby confirm and certify that Samarth project will the through any association/council/chamber of commerce                                  | be implemented through our organization and we have not applied for Samarth Project<br>.e.                                                                                          | l agree |
| I hereby confirm and certify that we or any of our pron<br>any other entity of Local Government/Municipal Body/<br>on date of the application.  | noters/directors/organization are not barred by Central Government/State Government or<br>Public Agency in India or abroad either individually or as a member of a Consortium as    | l agree |
| I hereby confirm and certify that we are aware that our<br>misrepresentation in made or discovered with regard<br>during the engagement period. | application for the captioned project would be liable for rejection in case any material<br>to the requirement of this proposal at any stage of the selection process or thereafter | l agree |
| I hereby accept and declare that all the information pro                                                                                        | ovided by me while filling the details is valid and correct as per my knowledge and belief.                                                                                         | l agree |
| I hereby certify and confirm that existing employees w                                                                                          | vill not be trained under the scheme.                                                                                                    | l agree |
| Acknowledgment                                                                                                    |                                                                                                    |         |
| Applicant Registration No                                                                                                    | PR-1580285151                                                                                                    |         |
| Submitted on                                                                                                    | 10 February 2020 10:12:08                                                                                                    |         |
| Name of Organization                                                                                                    |                                                                                                    |         |
| https://samarth-textiles.gov.in/                                                                                                    |                                                                                                    |         |

- a. Insert DSC (Digital Signature Certificate) device into USB port of the system.
- **b.** DSC should be of type ePass 2003 or ePass 2003 Auto.
- c. Install the driver software of DSC contained in the DSC device.
- d. Open the DSC window and click on login. Enter DSC password and click OK.
- e. DSC should contain single certificate of your identity. If multiple certificates are available in DSC then select other certificate and export it into your system. Exported certificate can be imported into DSC later.
- f. Go to Local Disk (C:) drive of the system, click on Windows folder then click on System32 folder. Search for the file eps2003csp11.dll and eps2003csp11.sig. If these files are not available, then DSC is not installed properly.
- **g.** If **eps2003csp11\_v2.dll** and **eps2003csp11\_v2.sig** files are available, then rename the files and remove **'\_v2'** from the files.
- h. Now double click on downloaded client.jar file. It will not open any window.
- i. Now run url <u>http://localhost:8000/sysinfo/</u> to check that jar file is successfully compiled. It will show your system's information.
- 2. Now click on Submit button to submit the proposal. It will open a pop-up window for DSC password. Enter DSC password and click Validate. Please wait for some time to submit the proposal successfully.
- **3.** After successful submission of proposal, **Submit** button will disappear and SaveasPDF button will appear on the top of the page.